# 夫子『動口不動手』

#### 一、語音輸入 – Chrome 擴充功能

用鍵盤輸入注音速度很慢嗎?找注音符號的速度也很慢嗎? 而且二聲及三聲常會混淆嗎?中國字同音異字的狀況很多, 常要選字很麻煩嗎?手機相關行動裝置都可以手寫甚至於語音 輸入了,難道桌上型電腦無法辦到嗎?這些輸入的冏境,其實 Google 早就為我們想到了,利用 Google 瀏覽器-【Chrome】新 增一項擴充功能,即能在電腦用【唸】得即可輸入,以後您只 要『動口不動手』;而且不只速度快且辨識率亦相當高。

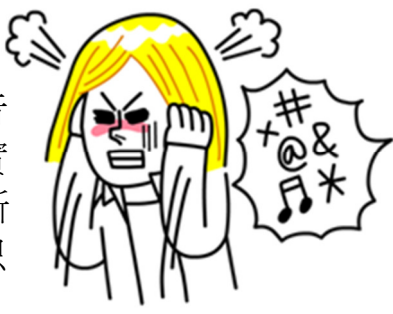

#### 步驟1:

將麥克風插入電腦的麥克風孔(通常是紅色標示的孔,主機前、後都會有),電腦會自動即時偵 測到有裝置接到電腦上,若沒有彈出任何訊息亦沒關係。

| 5                          |       |                                                                   |   |  |
|----------------------------|-------|-------------------------------------------------------------------|---|--|
| $\mathbf{\tilde{\varphi}}$ | 喇叭組態  | © 室內空間校正 預設格式                                                     |   |  |
|                            | 雙聲道喇叭 | <ul> <li>目前連接的裝置應辦識為:</li> <li>請選擇目前所插入的音效裝置:</li> <li></li></ul> |   |  |
|                            |       | (<br>確定<br>後面板<br>前面板                                             |   |  |
|                            | 1     | 〔○ <b>○</b><br>類比 ○ ●           ●                                 | F |  |

步驟 2:安裝擴充功能,如下如步驟。

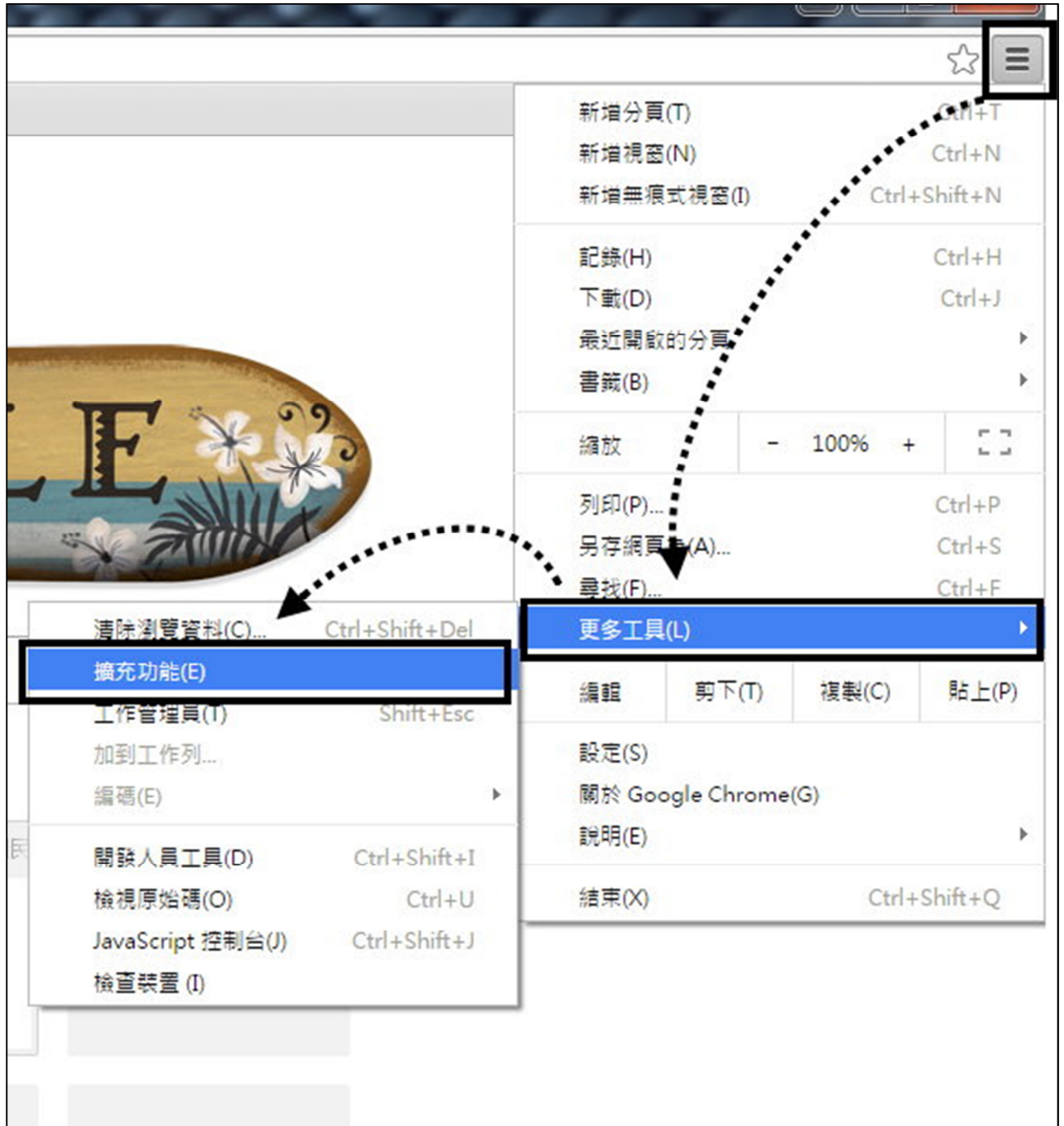

| Chrome | 擴充功能                                             |  |  |  |  |  |
|--------|--------------------------------------------------|--|--|--|--|--|
| 歷史紀錄   |                                                  |  |  |  |  |  |
| 擴充功能   | 唉 您沒有任何擴充程式:-( 想要改為 <u>瀏覽 Chrome 線上應用程式商店</u> 嗎? |  |  |  |  |  |
| 設定     | Sec. Sec.                                        |  |  |  |  |  |

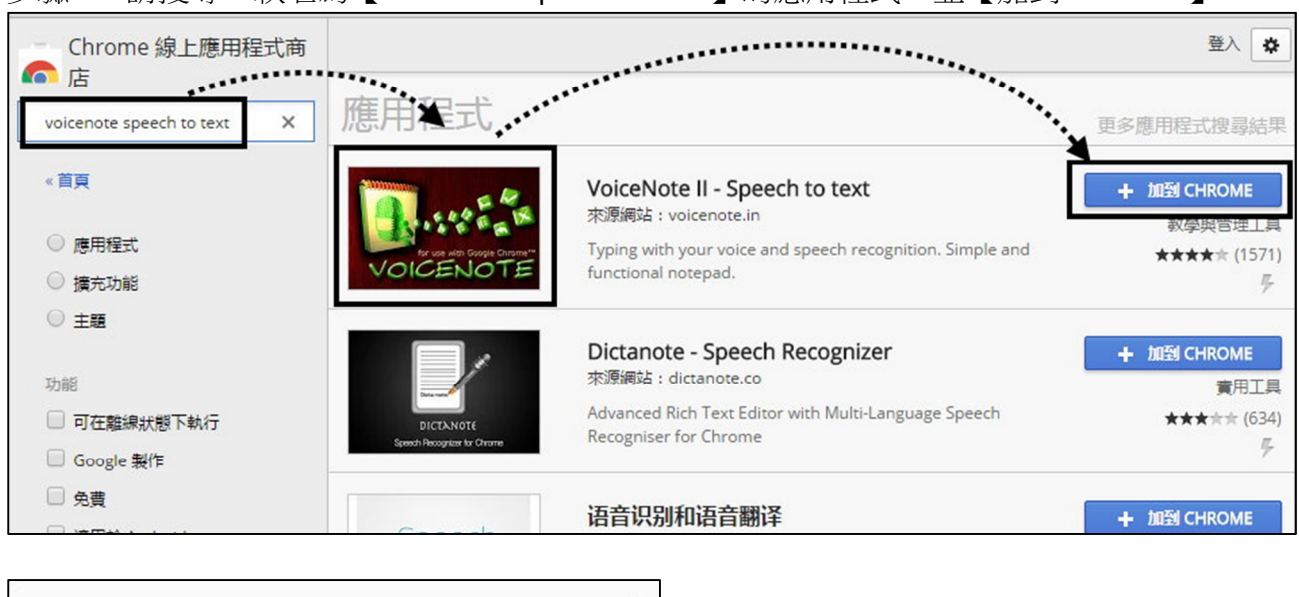

步驟 3:請搜尋一款名為【VoiceNote Speech to text】的應用程式,並【加到 CHROME】。

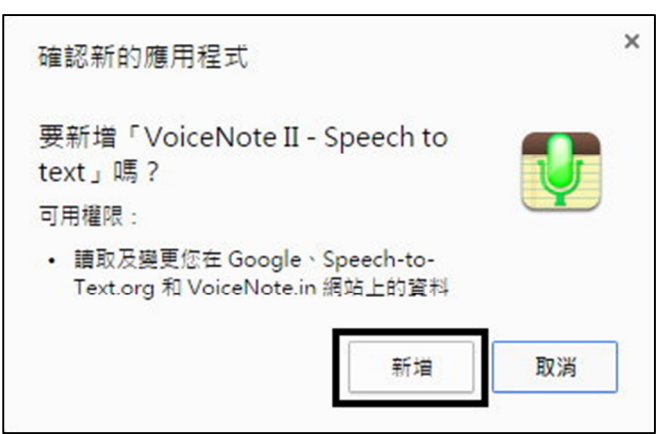

步驟 4:點選 Chrome 左上角處之【應用程式】按鈕,即可看到。並執行『VoiceNote II』。

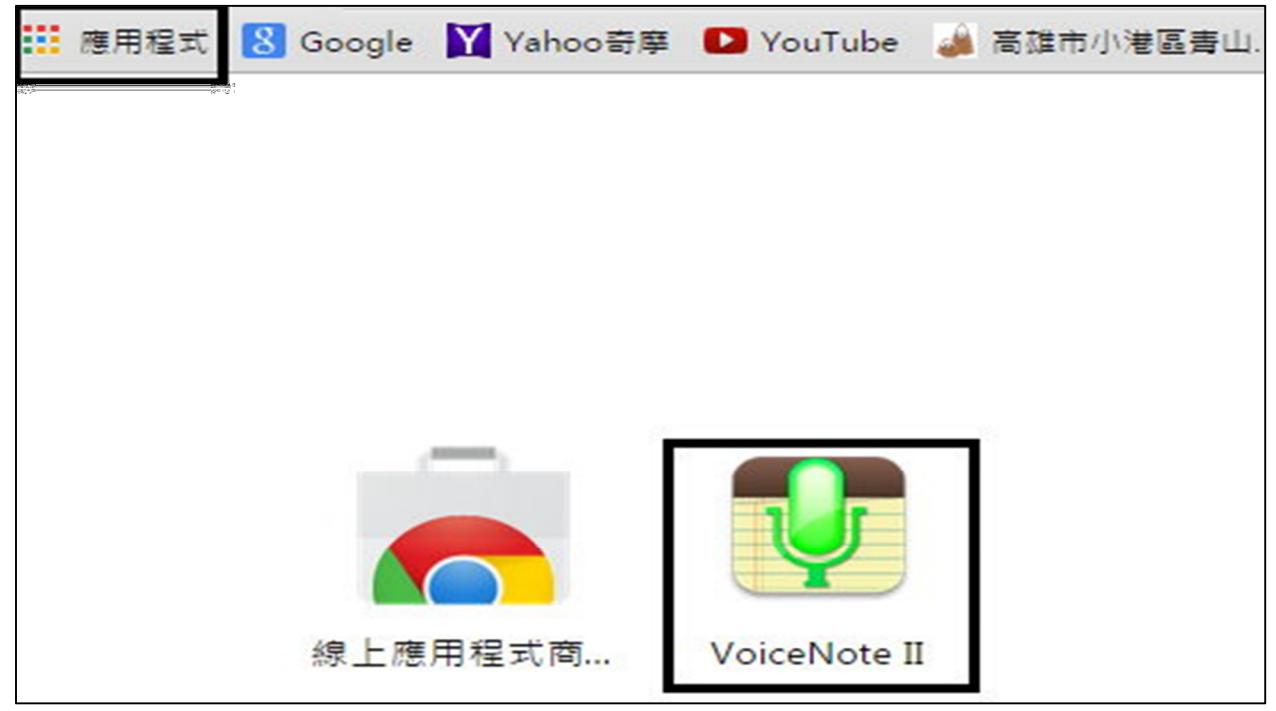

步驟5:設定為中文語系。

| Română              |  |
|---------------------|--|
| Slovenčina          |  |
| Suomi               |  |
| Svenska             |  |
| Türkçe              |  |
| Български           |  |
| Русский             |  |
| Українська          |  |
| Српски              |  |
| \$1-2-14            |  |
| 中文                  |  |
| 日本語                 |  |
| ภาษาไทย             |  |
| Lingua latina       |  |
| select a language 🔻 |  |
|                     |  |
|                     |  |
|                     |  |

## 步驟 6:按下右邊麥克風圖示,允許使用麥克風後就可以準備開始講話。

| Vo | iceNote II 🛡 | Speech t | to text v | 2.5.2    | A        | -                      | . 6  | _   |            |         |      | X                                |
|----|--------------|----------|-----------|----------|----------|------------------------|------|-----|------------|---------|------|----------------------------------|
| 1  | Click t      | he 'All  | low'      | https:// | voicenot | te.in 要求<br>克風 ,<br>允許 | 下列權限 | : × | <u>ett</u> | ings pa | age. | ■ : · · •                        |
|    | i (i)        | ß        | 3         | AA       | SP       | *                      | п    |     | ;          | ]       | C    | <ul> <li>1</li> <li>1</li> </ul> |

| 小港區樂齡學習中心在青山國小 |  |
|----------------|--|
|                |  |

## 二、Google 語音輸入

進入 Google 首頁後,點選『翻譯』

| ← → C ♠ 🔒 https://www.google.com.tw/   | ?gfe_rd=cr&ei=TOguVvv9OOvUmQXozZ6w☆ 🔯 |
|----------------------------------------|---------------------------------------|
| 🎫 應用程式 🗋 中文(繁體) 🞇 青山國小網路郵局 🍶 高雄市       | 小港區青山 🜔 Picasa 網路相簿 🔓 Google 🗀 天文 🛛 × |
| Google+ 提尋 圖片 地圖 Play YouTube 新聞 Gmail | 更多~ Yu W                              |
|                                        | 雲端硬碟                                  |
|                                        | 日暦                                    |
|                                        | 翻譯                                    |
|                                        | Blogger                               |
|                                        | 相片                                    |
|                                        | 影片                                    |
|                                        | Google 文件                             |
|                                        | <sub>更多 »</sub> Ogle<br><sub>台選</sub> |
|                                        |                                       |
|                                        | Ŷ                                     |

| Google                             | Yu 🎹 🖸 🍑                            |
|------------------------------------|-------------------------------------|
| 翻譯<br>1.選擇中文,唸出來才會是中文              | 翻譯出來的結果 G+ 📓                        |
| 中文 英文 日文 偵測語言 👻                    | 英文 中文(繁體) 中文(簡體) ▼ 翻譯               |
| 高雄市青山國小地址是小港區飛機 × 路153號11月6號是本校的校慶 | 高雄市青山国小地址是小港区飞机路<br>153号11月6号是本校的校庆 |
| Ä 🌷 🕪 // –                         | ☆ □ Ä •) ペ 《 不對嗎?                   |
| 2.開始                               |                                     |
| 關閉即時翻譯 關於 Go                       | oogle 翻譯 行動版 社群 隱私權與條款 說明 提供意見      |

### 三、Windows 語音辨識

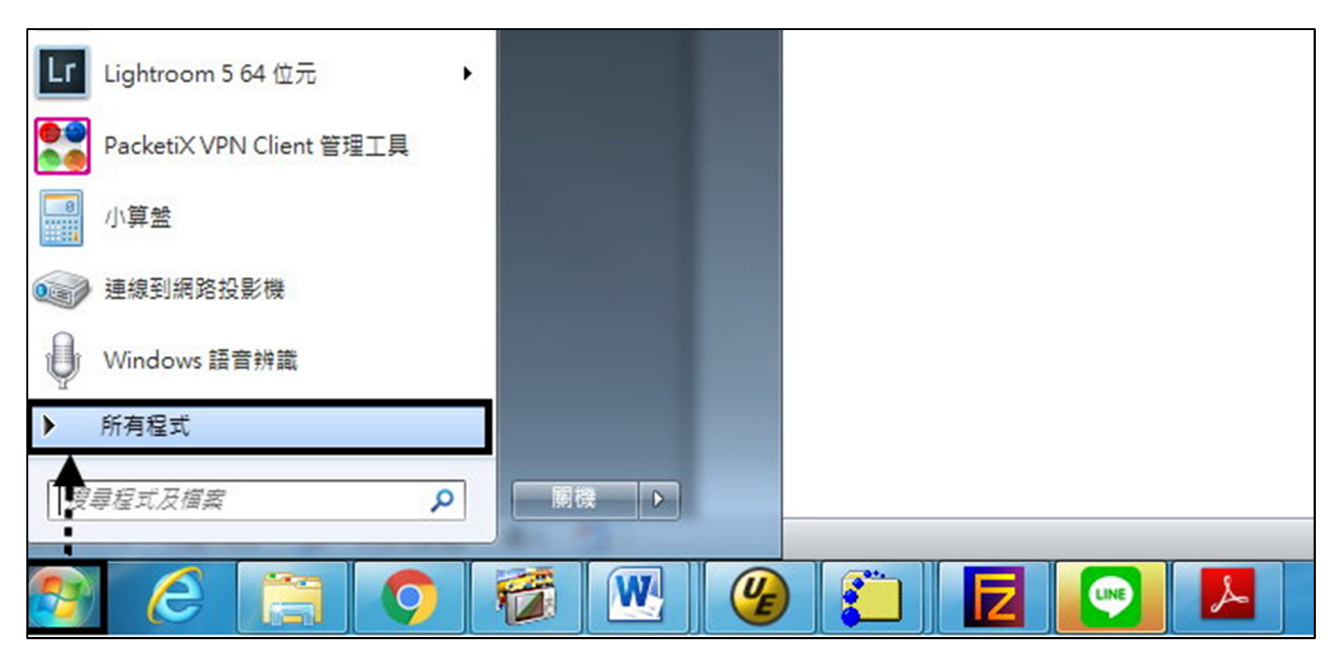

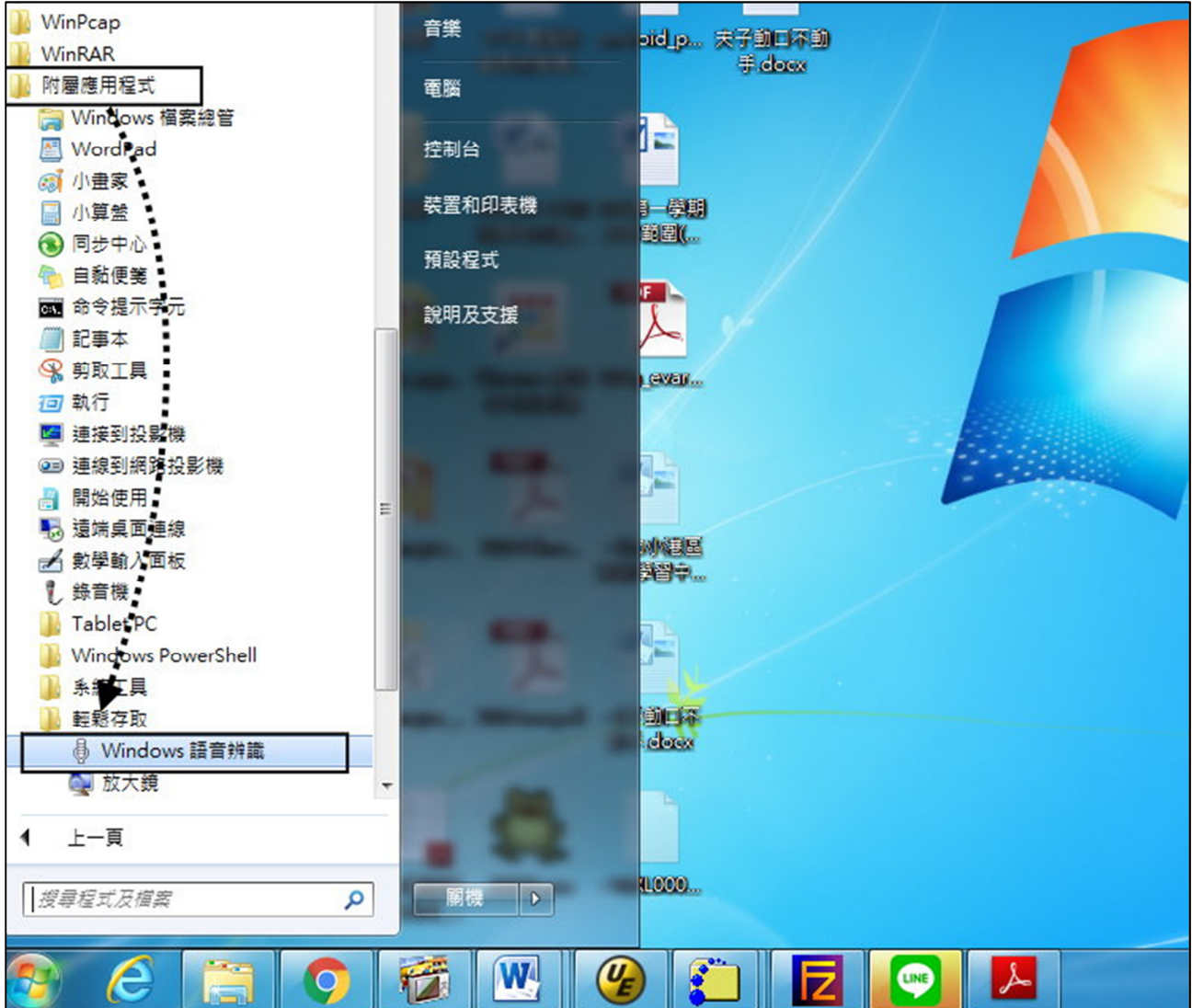

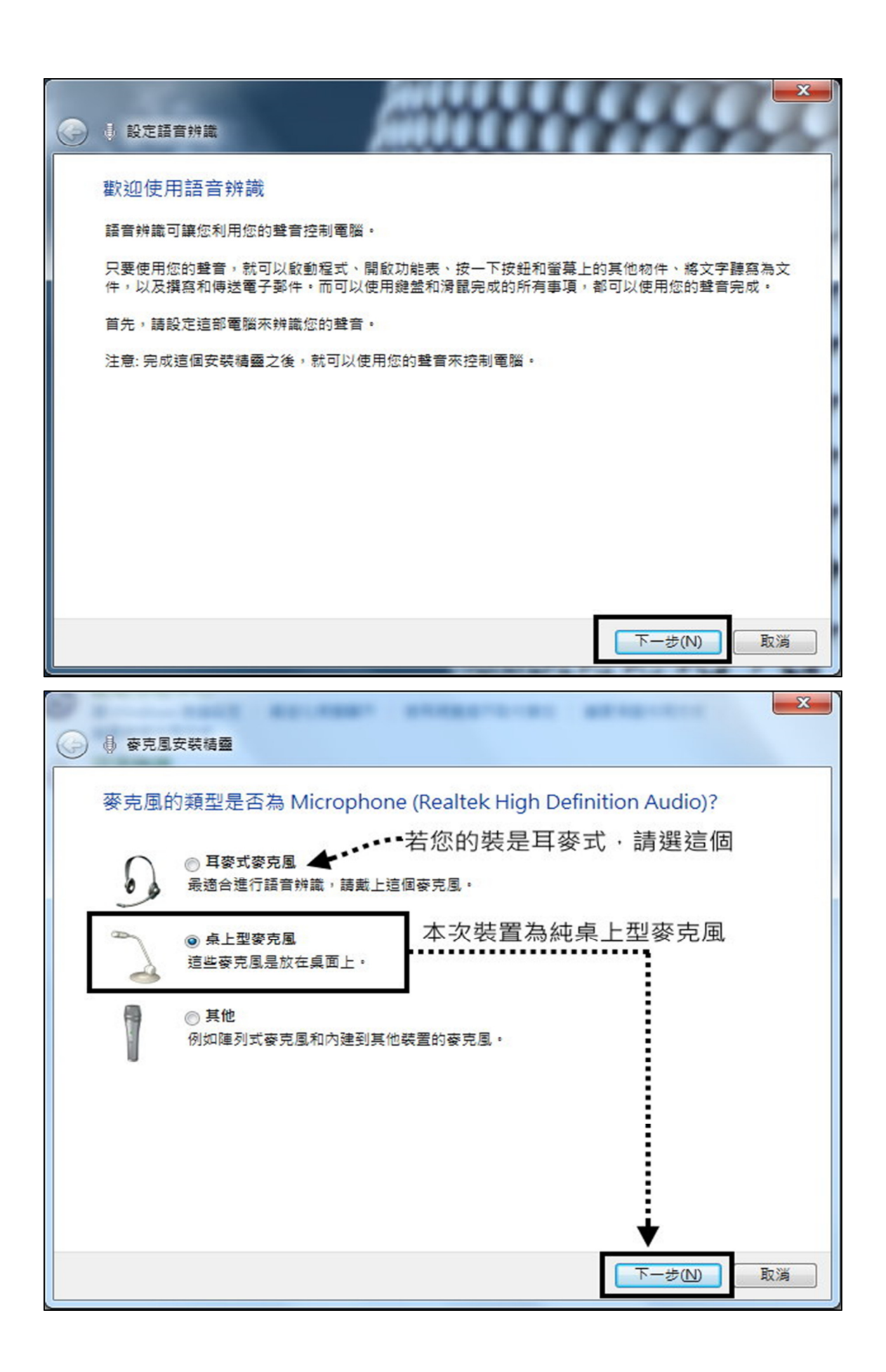

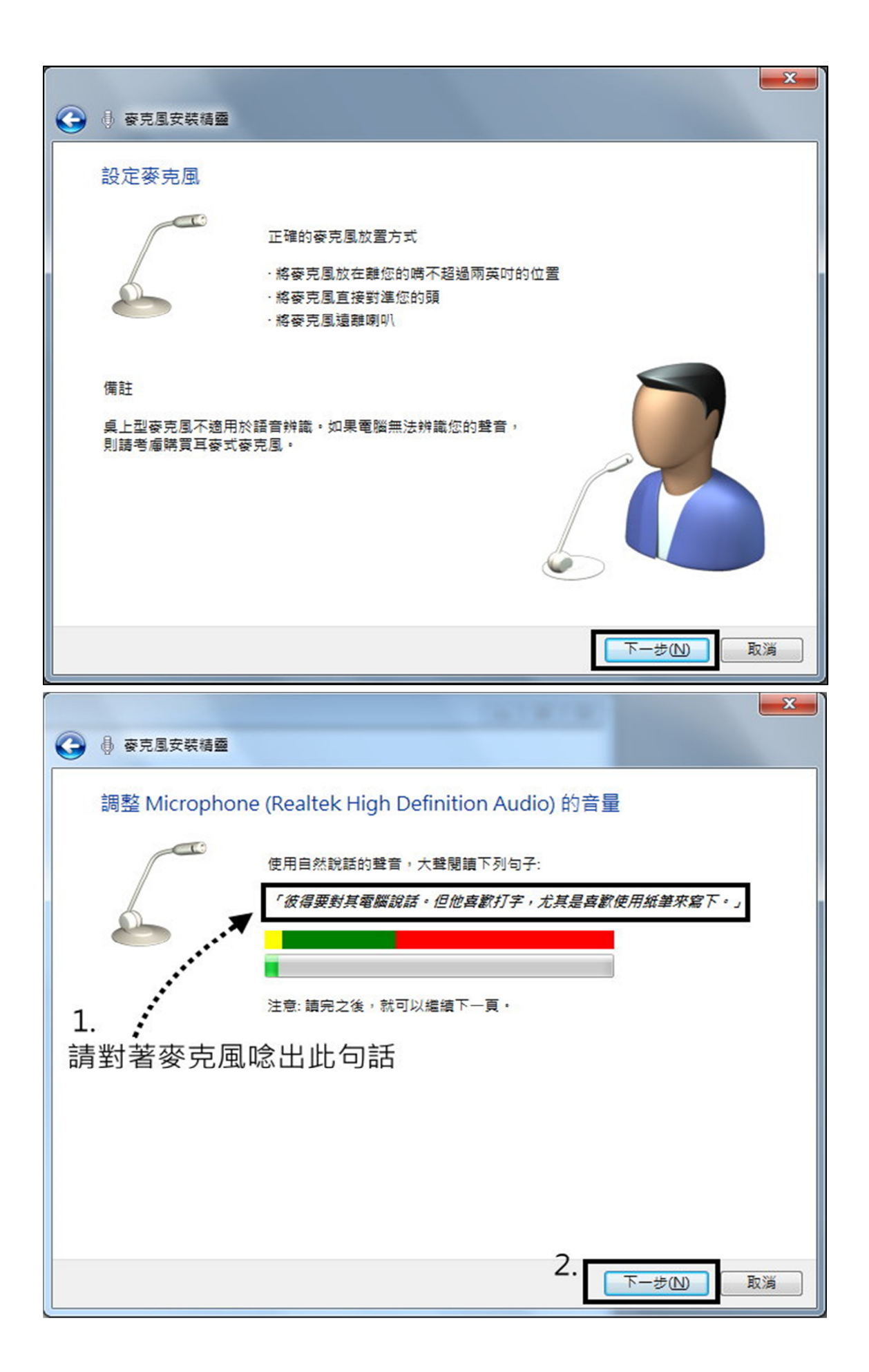

| 🚱 🗄 麥克風安裝精靈                                                                                                    |                                                                                                    | ×    |
|----------------------------------------------------------------------------------------------------|----------------------------------------------------------------------------------------------------|------|
| 麥克風已正確設於                                                                                                    | È                                                                                                    |      |
|                                                                                                    | · 麥克風已可以與這部電腦搭配使用 ·                                                                                                    |      |
| 6                                                                                                    | 按一下 [完成] 完成精 <b>靈。</b>                                                                                                    |      |
|                                                                                                    |                                                                                                    |      |
|                                                                                                    |                                                                                                    |      |
|                                                                                                    |                                                                                                    |      |
|                                                                                                    |                                                                                                    |      |
|                                                                                                    |                                                                                                    |      |
|                                                                                                    |                                                                                                    |      |
|                                                                                                    | 完成(D)取消                                                                                                    |      |
|                                                                                                    |                                                                                                    |      |
| 🙆 髙 設定語音辨識                                                                                                    |                                                                                                    | ×    |
| ● 設定語音辨識     ○     ○     ○     ○     □     ☆     ○     ☆     □     ☆     □     ☆     □     ☆     □     ☆     □     ☆     □     ☆     □     ☆     □     ☆     □     ☆     □     □     ☆     □     □     □     □     □     □     □     □     □     □     □     □     □     □     □     □     □     □     □     □     □     □     □     □     □     □     □     □     □     □     □     □     □     □     □     □     □     □     □     □     □     □     □     □     □     □     □     □     □     □     □     □     □     □     □     □     □     □     □     □     □     □     □     □     □     □     □     □     □     □     □     □     □     □     □     □     □     □     □     □     □     □     □     □     □     □     □     □     □     □     □     □     □     □     □     □     □     □     □     □     □     □     □     □     □     □     □     □     □     □     □     □     □     □     □     □     □     □     □     □     □     □     □     □     □     □     □     □     □     □     □     □     □     □     □     □     □     □     □     □     □     □     □     □     □     □     □     □     □     □     □     □     □     □     □     □     □     □     □     □     □     □     □     □     □     □     □     □     □     □     □     □     □     □     □     □     □     □     □     □     □     □     □     □     □     □     □     □     □     □     □     □     □     □     □     □     □     □     □     □     □     □     □     □     □     □     □     □     □     □     □     □     □     □     □     □     □     □     □     □     □     □     □     □     □     □     □     □     □     □     □     □     □     □     □     □     □     □     □     □     □     □     □     □     □     □     □     □     □     □     □     □     □     □     □     □     □     □     □     □     □     □     □     □     □     □     □     □     □     □     □     □     □     □     □     □     □     □     □     □     □     □     □     □     □     □     □     □     □     □     □     □     □     □     □     □     □     □     □     □     □     □     □     □     □     □     □     □     □ | e <del>定</del>                                                                                                    | ×    |
| 設定語音辨識     改善語音辨識     改善語音辨識     你可以讓電腦檢閱您想                                                                                                    | ■<br>程度<br>程奏素引中的文件和電子郵件,以改善電腦辨識所說出文字的能力,電腦會學習文                                                                                                    | ×    |
| 設定語音辨識     改善語音辨識     改善語音辨識準備     您可以讓電腦檢閱您指     字和片語,以更能瞭角     閱讀線上隱私權聲明                                                                                                    | 産度<br>課業引中的文件和電子郵件,以改善電腦辨識所說出文字的能力。電腦會學習文<br>認識出的話。                                                                                                    | ×    |
| <ul> <li></li></ul>                                                                                                    | ▲度<br>國家引中的文件和電子郵件,以改善電腦辨識所說出文字的能力。電腦會學習文<br>認識出的話。                                                                                                    | × () |
| <ul> <li>         ● 設定語音辨識     </li> <li>         改善語音辨識準備         您可以讓電腦檢閱您指<br/>字和片語,以更能瞭角         閱讀線上隱私權聲明         ● 歐用文件檢閱(E)         ● 伊用文件檢閱(U)     </li> </ul>                                                                                                    | ■<br>程度<br>程奏索引中的文件和電子郵件,以改善電腦辨識所說出文字的能力。電腦會學習文<br>經2000年<br>2000年<br>2000<br>2000<br>200<br>2000<br>2000<br>2000<br>2000<br>200<br>2000<br>2000<br>2000<br>2000<br>200 |      |
| <ul> <li>         ● 設定語音辨識         ○ 整語音辨識準確         您可以讓電腦檢閱您指字和片語,以更能瞭解         問讀線上隱私權聲明         ● 啟用文件檢閱(E)         ● 停用文件礙閱(U)      </li> </ul>                                                                                                    | ■<br>程度<br>程表引中的文件和電子郵件,以改善電腦辨識所說出文字的能力。電腦會學習文<br>經念說出的話。                                                                                                    |      |
| <ul> <li>              ● 設定語音辨識          </li> <li>             改善語音辨識準確</li></ul>                                                                                                    | 雇度<br>程奏索引中的文件和電子郵件,以改善電腦辨識所說出文字的能力。電腦會學習文<br>認識出的話。                                                                                                    |      |
| <ul> <li>              ● 設定語音辨識</li></ul>                                                                                                    | ▲度<br>程奏索引中的文件和電子郵件,以改善電腦辨識所說出文字的能力,電腦會學習文<br>認識出的話。                                                                                                    |      |
| <ul> <li>              ● 設定語音辨識          </li> <li>             ひ 善語音辨識準確</li></ul>                                                                                                    | 雇度<br>課案到中的文件和電子郵件,以改善電腦辨識所說出文字的能力。電腦會學習文<br>您說出的話。                                                                                                    |      |

| ④ 設定語音辨識                                                                                                    |                     |
|----------------------------------------------------------------------------------------------------|---------------------|
| 選擇啟用模式                                                                                                    |                     |
| 您可以選擇說出 [停止聆聽] 命令時的處理。<br>如果您選擇手動啟用模式,則 Windows 語音辨識會在您說出 [停止聆聽] 時關<br>風按鈕或按 Ctrl+Windows 鍵才能開啟。<br>當您選擇語音啟用模式時,語音辨識會進入睡眠狀態,而說出 [開始聆聽] 就可 | 閉,而且必須按一下麥克<br>]以啟用 |
| <ul> <li>● 使用手動啟用模式(<u>M</u>)</li> <li>● 使用譜盲啟用模式(<u>V</u>)</li> </ul>                                                                    |                     |
|                                                                                                    |                     |
|                                                                                                    |                     |
|                                                                                                    | •                   |
|                                                                                                    | ▼<br>下一步(N) 取満      |

| $\bigcirc$ | ₿ 設定語音辨識 |                                                                                               |
|------------|----------|-----------------------------------------------------------------------------------------------|
|            | 列印語音參考卡  |                                                                                               |
|            |          | 語音參考卡是電腦可以回應的命令清單。<br>印出清單,並隨身攜帶以快速參照您可以與電腦搭配使用的命令。當您遇到較<br>難使用聲音控制的程式或電腦的其他某個部分時,這份命令清單十分有用。 |
|            |          | 檢視參照表(V)                                                                                      |
|            |          |                                                                                               |
|            |          |                                                                                               |
|            |          | 下一步(N) 取満                                                                                     |

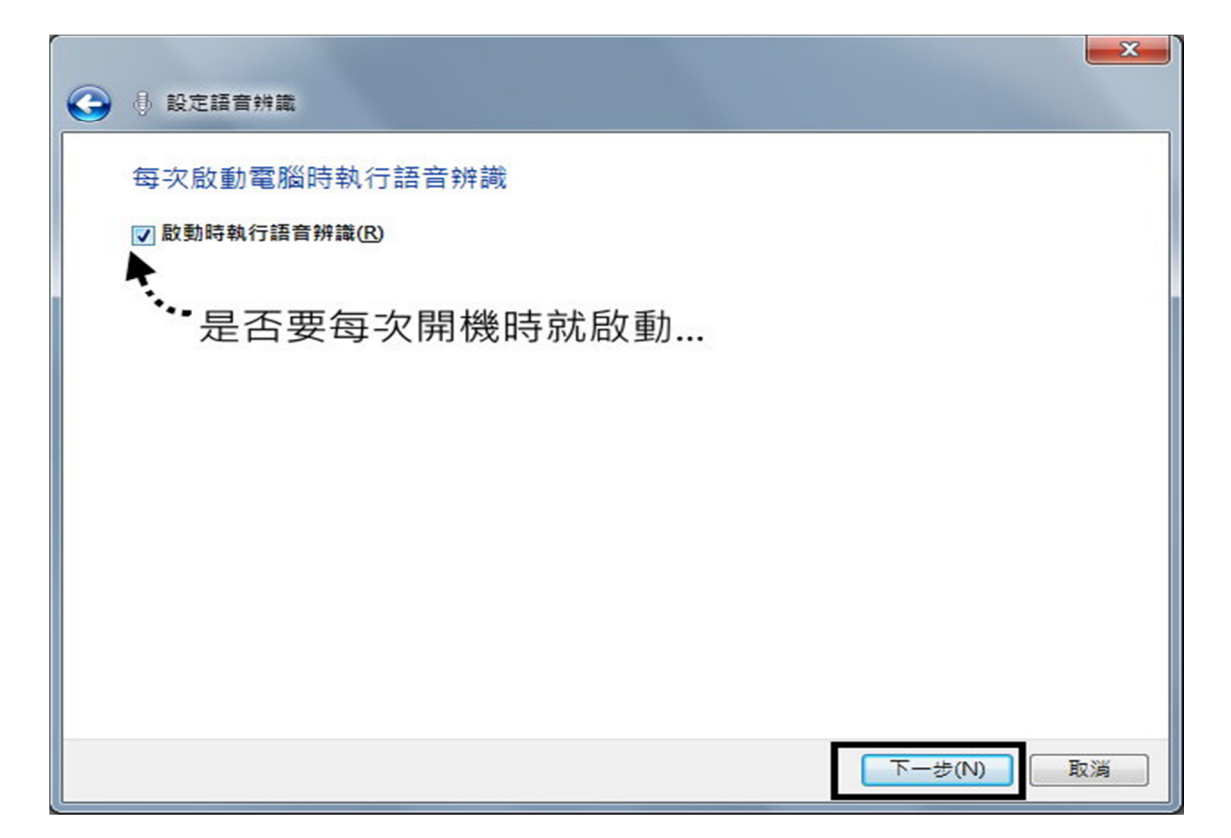

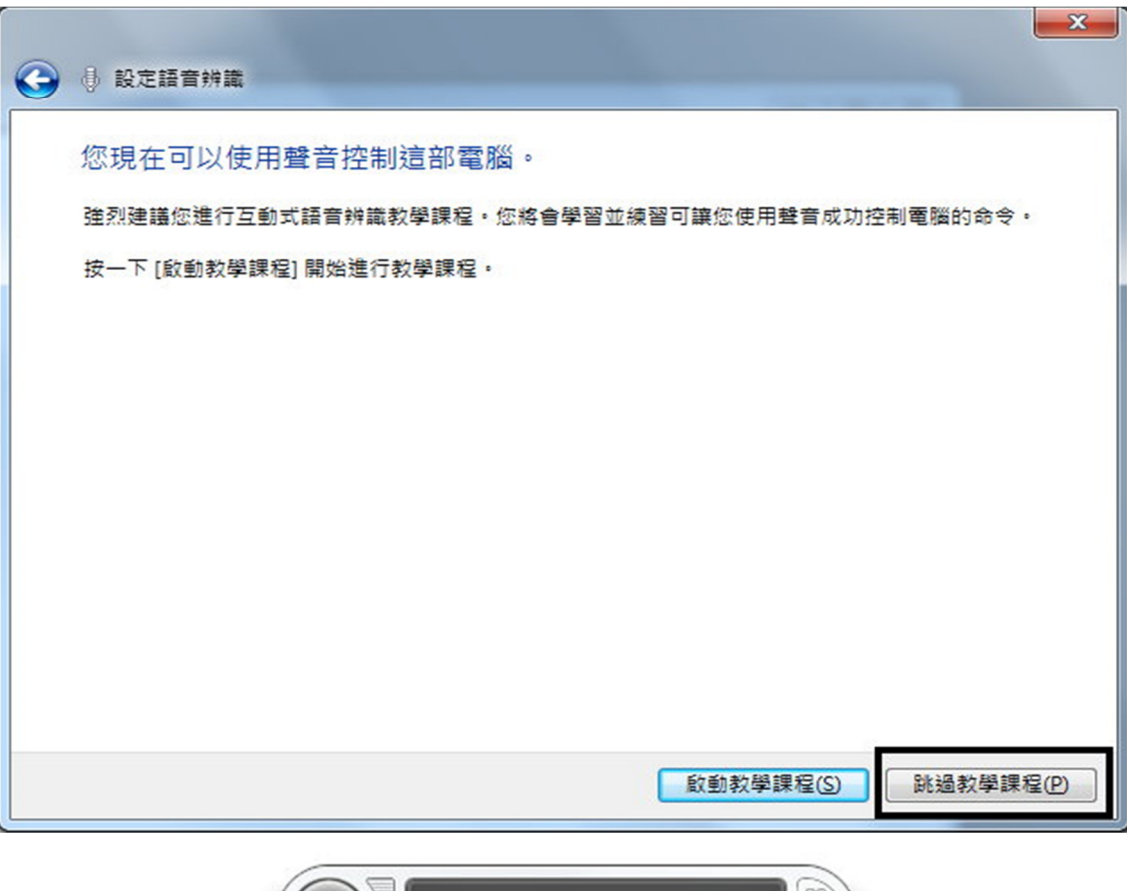

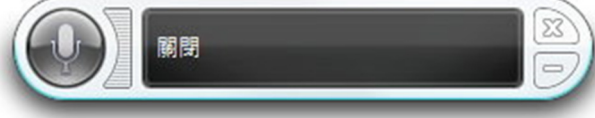